## TALLINNA TEHNIKAÜLIKOOL ELEKTROONIKAINSTITUUT <u>ERIALATUTVUSTUS – Praktiline töö nr.1</u>

## Töö eesmärk:

Lihtsa elektriahelaga tutvumine (joon. 1); ahela takistite nominaalide määramine värvikoodi järgi.

Ahela sõlmpingete arvutamine; nende mõõtmine; takisteid läbivate voolude arvutamine; Takistite väärtuste mõõtmine multimeetri abil;

Programmi Multisim kasutamine voolude ja sõlmpingete kontrolliks;

Lihtsa poolperioodalaldi ja parameetrilise pingestabilisaatori (joon. 2,3) pingete kujudega tutvumine ostsilloskoobi abil;

Lihtsa poolperioodalaldi ja parameetrilise pingestabilisaatori pingete ja voolude mõõtmine ja arvutus.

RC-ahelate omadustega tutvumine.

Aruannete vormistamine.

## 1. Lihtsa elektriahela parameetrite määramine.

## 1.1. <u>Elektriahelaga (skeem1.1.) tutvumine;</u>

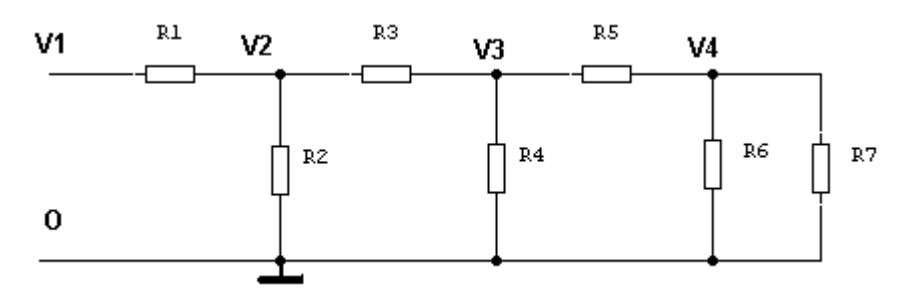

#### Joon.1. Skeem1.1.

Määrake takistite nominaalid värvikoodi järgi ja kandke tulemused tabelisse Tabel 1.1. ja joonisele (Joon 1).

| 81 |  |
|----|--|
| 82 |  |
| 33 |  |
| 84 |  |
| 25 |  |
| 26 |  |
| 87 |  |
|    |  |

Tabel 1.1

|                     | R1 | R2 | R3 | R4 | R5 | R6 | R7 |
|---------------------|----|----|----|----|----|----|----|
| Värvikoodi<br>järgi |    |    |    |    |    |    |    |
| Mõõdetud            |    |    |    |    |    |    |    |

1.2. Arvutage sõlmpingete ja takisteid läbivate voolude ligikaudsed väärtused ja kandke arvutustulemused vastavalt tabelitesse Tabel 1.2. ja Tabel 1.3. ja joonisele (Joon 1.) Arvutusi alustage R6 ja R7 paralleelühenduse leidmisest: R<sub>R6IIR7</sub> = .....; R5 + R<sub>R6IIR7</sub> = ......;  $R4 \parallel (R5 + R_{R6 \parallel R7}) = \dots = \dots$  $R3 + (R4 || (R5 + R_{R6||R7})) = \dots;$ R2 II (R3 + (R4 II (R5 +  $R_{R6IIR7}$ ))) = .....; V2 määratakse pingejaguri R1 ja R2 II (R3 + (R4 II (R5 + R<sub>R6IIR7</sub>))) ülekande abil: R2 II (R3 + (R4 II (R5 +  $R_{R6IIR7})))$ ))

R1 + (R2 II (R3 + (R4 II (R5 + 
$$R_{R6IIR7})))$$
)

Tabel 1.2

|                       | V1    | V2 | V3 | V4 |
|-----------------------|-------|----|----|----|
| Arvutatud<br>pinge, V | +10V  |    |    |    |
| Mõõdetud<br>pinge, V  | +10 V |    |    |    |
| Multisim 7            | +10V  |    |    |    |

Tabel 1.3

|                       | I <sub>R1</sub> | I <sub>R2</sub> | I <sub>R3</sub> | I <sub>R4</sub> | I <sub>R5</sub> | $I_{R6}$ | I <sub>R7</sub> |
|-----------------------|-----------------|-----------------|-----------------|-----------------|-----------------|----------|-----------------|
| Arvutatud<br>vool, mA |                 |                 |                 |                 |                 |          |                 |

Andke hinnang saadud mõõtetulemustele:

..... .....

1.3. Eemaldage skeemist ükshaaval takistid R1 – R7, mõõtke nende väärtused multimeetri abil ja kandke tulemused tabelisse 1.1. Võrrelge tulemusi varemsaadutega:

..... .....

# <u>1.4.Firma</u> Electronics Workbenchi programmi Multisim kasutamine vaadeldava skeemi sõlmpingete leidmiseks

Koostage simulatsiooniprogrammi Multisim abil skeem 1.1. vastavalt joon.1. Leidke vaadeldud skeemi 1.1. jaoks sõlmpingete väärtused toitepinge väärtusel V1 = 10V ja kandke tulemused tabelisse 1.2.

Võrrelge saadud tulemusi.

.....

## 2. Lihtsa alaldi ja parameetrilise stabilisaatori skeemiga 1.2 (joon.3) tutvumine.

<u>2.1. Tutvuge poolperioodalaldi ja parameetrilise stabilisaatori skeemiga 1.2 (joon.3);</u> Ühendage ostsilloskoobi vasak e. 1. kanal uuritava skeemi mõõtepunkti LSP1. Lülitage uuritav skeem toitevõrku.

Määrake sisendpinge amplituud ostsilloskoobi ekraanilt; V<sub>1m</sub> = V;

\_\_\_\_\_

Ühendage ostsilloskoobi mõõteotsik mõõtepunkti LSP2, jumper SV4 vahemikku 5-6 ja jumper SV5 vahemikku 3-4;

Joonistage poolperioodalaldi silumata väljundpinge kuju graafikule joon. 2.

Alaldi väljundpinge silumiseks ühendage jumper SV4 vahemikku 3-4 ja lisage mahtuvusega  $C2 = 100 \ \mu F$  silutud väljundpinge kuju graafikule joon.2.

Lisage samale graafikule väljundpinge kuju, kui jumper SV4 asub positsioonil 1-2, s.t. silufiltri senine mahtuvus 100  $\mu$ F on asendatud mahtuvusega 220  $\mu$ F.

Määrake alaldi silutud väljundpinge kesk-,miinimum- ja maksimumväärtused punktis LSP2:

- V<sub>LSP2</sub> = V; mõõdetakse multimeetriga;
- V<sub>exmin</sub> = V; määratakse ostsilloskoobi ekraanilt;

V<sub>exmax</sub> = V; määratakse ostsilloskoobi ekraanilt;

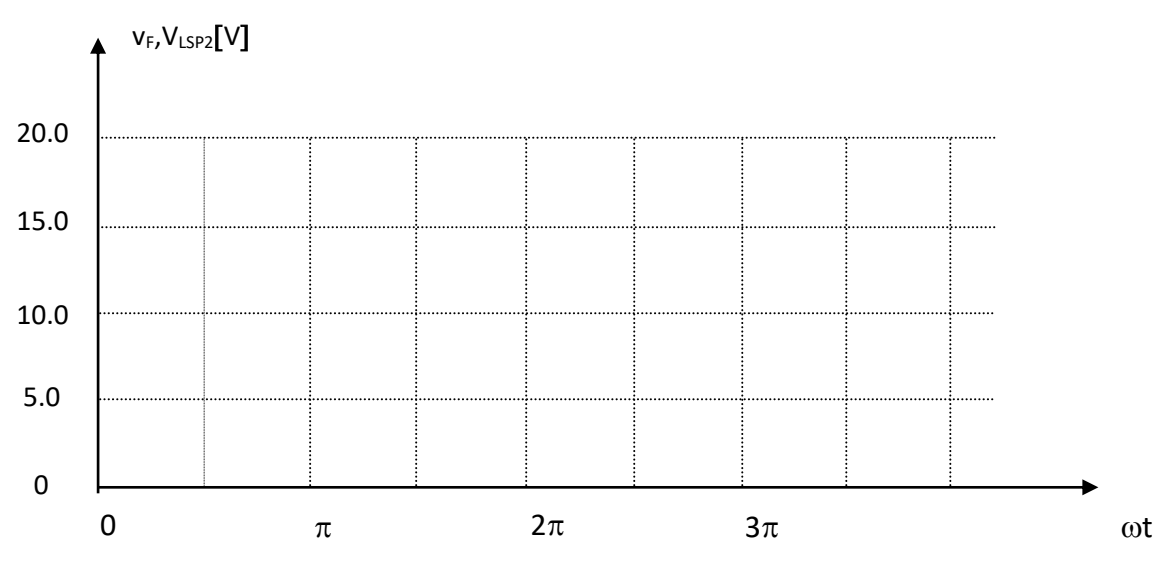

Joon.2. Alaldi ja pingestabilisaatori pingete kujud.

Mõõtke parameetrilise pingestabilisaatori väljundpinge mõõtepunktis LSP5:  $V_{LSP5} = V;$ 

Arvutage voolude väärtused takistites R2, R3, R5 ja stabilitronis D2:

| I <sub>R2</sub> =    | mA;                                                |
|----------------------|----------------------------------------------------|
| I <sub>R3</sub> =    | mA;                                                |
| I <sub>R5</sub> =    | mA;                                                |
| I <sub>stab.</sub> = | mA, märkige arvutatud voolude suunad skeemile 1.2; |

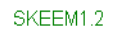

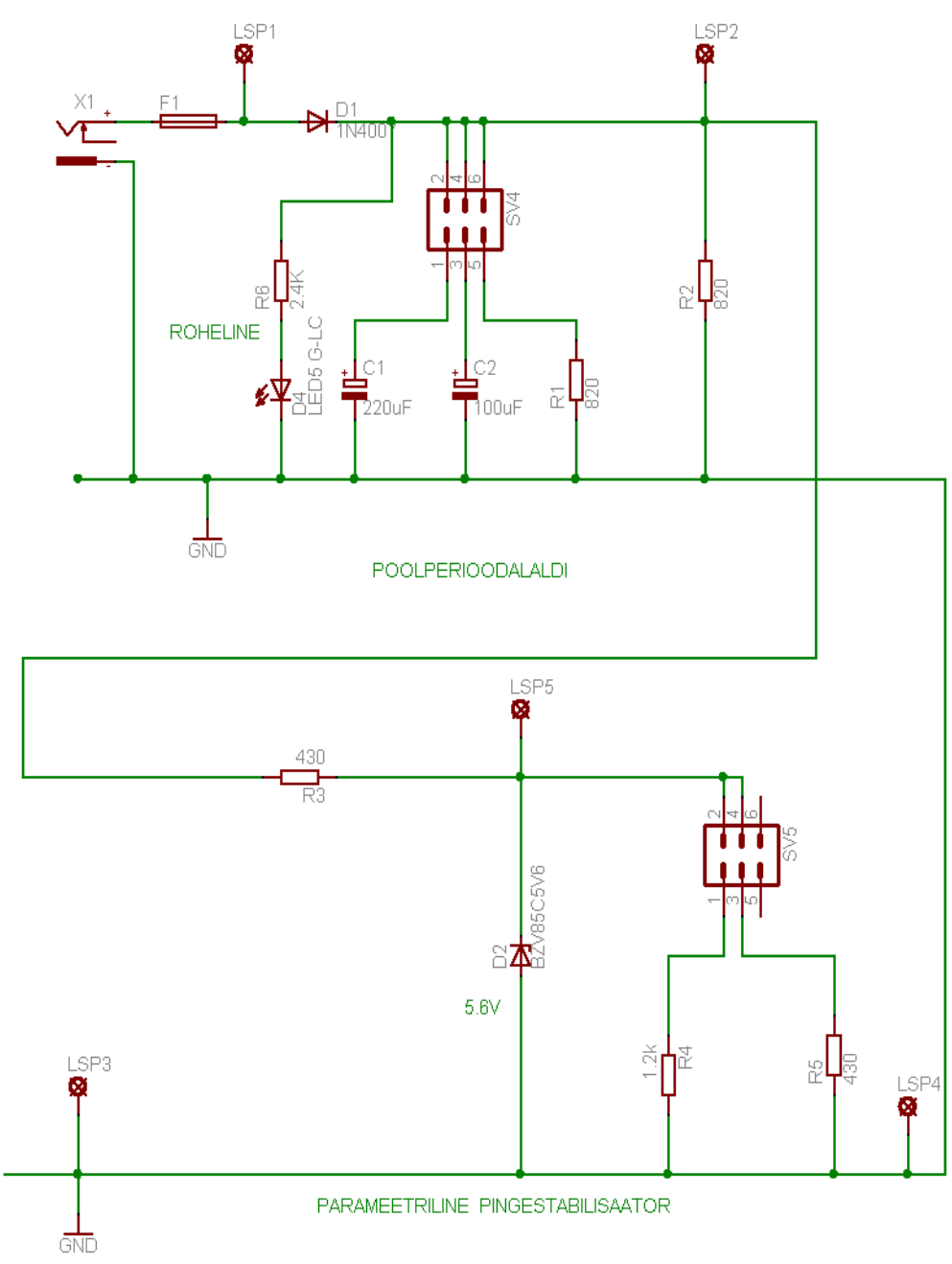

Joon.3. Skeem1.2.